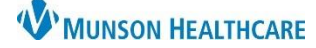

# Maternity Tracking Board: Task Documentation for Maternity Nurses and Clinical Staff

Cerner PowerChart EDUCATION

#### Description

- Tasks are charting reminders that fire for different reasons; admission or discharge, items to complete based on different orders/PowerPlans that are entered, or are standard daily charting tasks.
- The Activities/Tasks column should be checked at least every two hours.

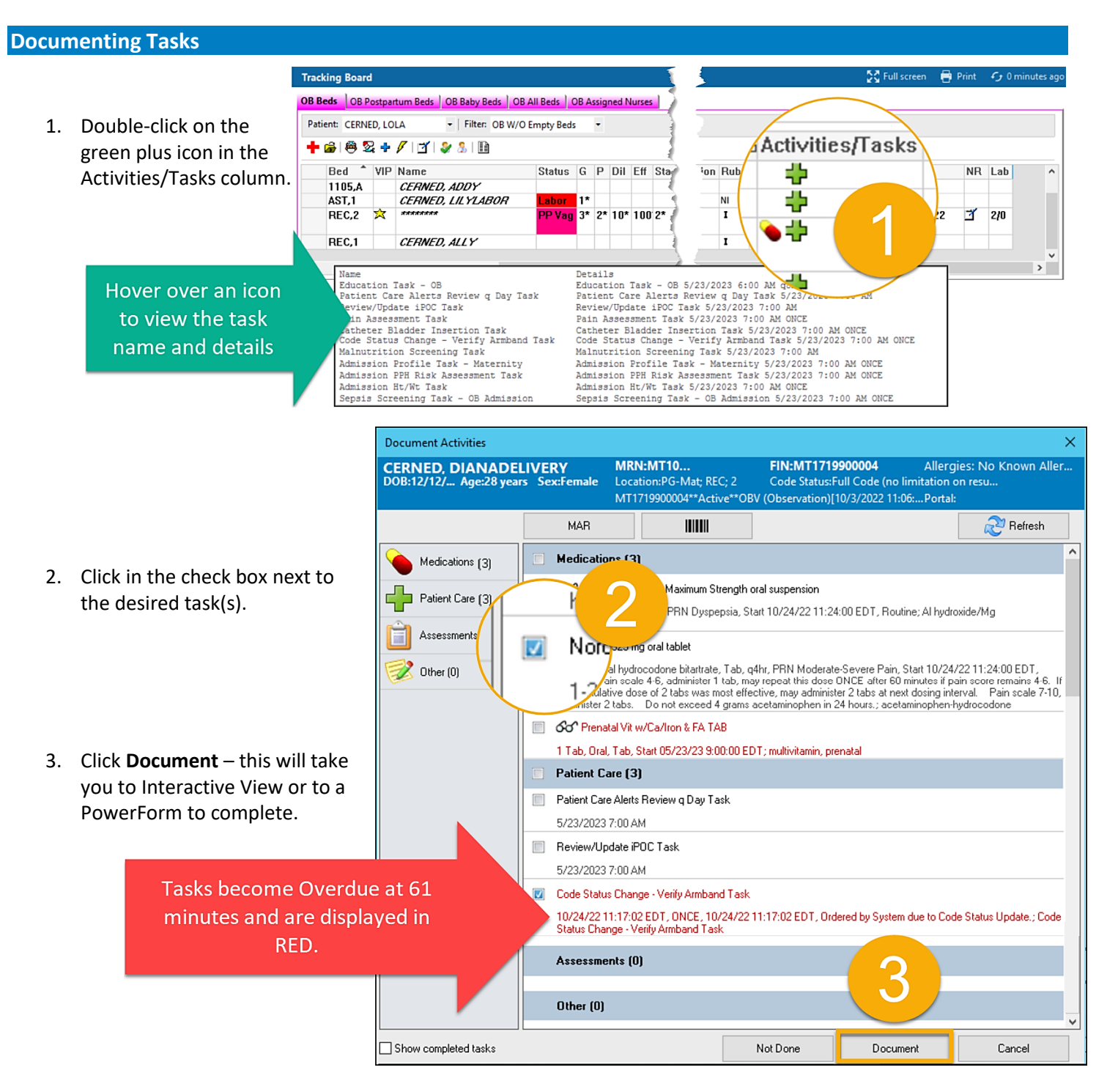

## **W**MUNSON HEALTHCARE

## Maternity Tracking Board: Task Documentation for Maternity Nurses and Clinical Staff

Cerner PowerChart EDUCATION

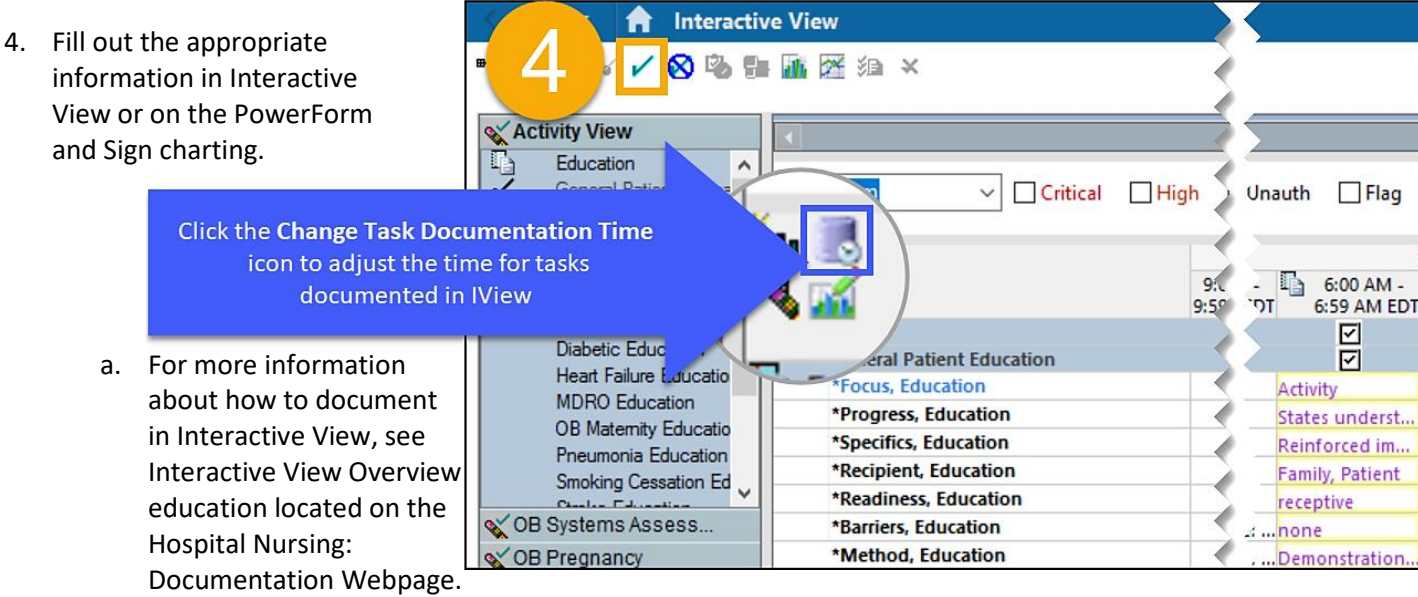

b. For more information on how to fill out a PowerForm, see PowerForm Documentation education on the Hospital Nursing Documentation webpage.

NOTE: To make edits to a task documented in a PowerForm, select Form Browser from the dark blue menu of the patient chart.

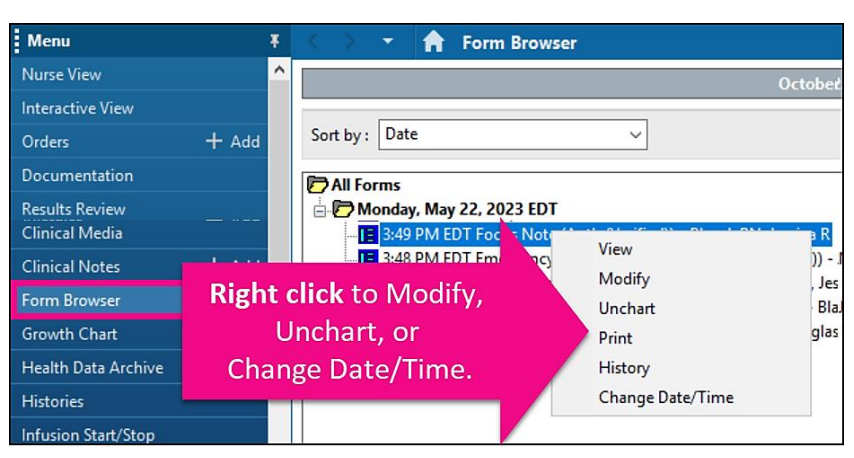

### Charting Not Done

- 1. Click in the box next to the desired task(s).
- 2. Click Not Done.

- 3. Click drop-down arrow and select reason.
- 4. Click Sign.

|                  | Document Activities X                                                                                                    |                                                                                                    |  |          |                                                                                                    |         | × |                                                                                                    |                                                                                                  |                 |
|------------------|----------------------------------------------------------------------------------------------------|----------------------------------------------------------------------------------------------------|--|----------|----------------------------------------------------------------------------------------------------|---------|---|----------------------------------------------------------------------------------------------------|--------------------------------------------------------------------------------------------------|-----------------|
| NOTE: Chart Not  | CERNED, DIANADELIVERY<br>D0B:12/12/Age:28 years Sex:Female<br>MRN:MT10 FIN<br>Location:PG-Mat; REC; 2 Coc<br>MT1719900004**Active**OBV (Obs |                                                                                                    |  |          | IN:MT1719900004 Allergies: No Known Aller<br>Code Status:Full Code (no limitation on resu<br>bservation)(10/3/2022 11:06:Portal: |         |   | Septimentary Septimentary Septi |                                                                                                  |                 |
| Done displays on |                                                                                                    | MAR                                                                                                    |  |          |                                                                                                    | Refresh | 1 | *Performed on: 0                                                                                                    | i/23/2023 ♠ ✔ 0900 ♠ EDT                                                                         | By: EDUOBRN, 10 |
| the MAR and      | Medicationarter                                                                                                    |                                                                                                    |  |          |                                                                                                    |         | ^ | *Reason Not Done:<br>Comment:                                                                                                    | Duplicate Task<br>Already given/documented                                                       |                 |
| MAR Summary      | Patient                                                                                                    | Belongings Task 10/03/22 9:54:56 EDT, ONCE, 10/03/22 9:54:56 EDT, Auto-ordered by System on admission: Belongings Task |  |          |                                                                                                    |         |   | Comment as<br>needed.                                                                                                    | BM<br>Bradycardia                                                                                | 3               |
| for medication   | Assessments (0)                                                                                                    |                                                                                                    |  |          |                                                                                                    |         |   |                                                                                                    | Bradypnea<br>Charted at Incorrect Time                                                           | -               |
| tasks.           | Other (0)                                                                                                    | 2 Other (0)                                                                                                    |  |          |                                                                                                    |         |   |                                                                                                    | Charted in Error<br>Charted on Incorrect Order<br>Charted on Incorrect Patient<br>Clerical Error |                 |
|                  | Show completed tasks                                                                                                    |                                                                                                    |  | Not Done | Document                                                                                                    | Cancel  | ] |                                                                                                    |                                                                                                  |                 |